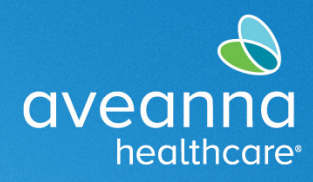

## Creación de una Entrada de Reembolso en el Portal

Esta guía de referencia rápida se puede utilizar para crear un registro de reembolso (guardería y transporte) en el portal de AveannaCare en línea. Este ejemplo muestra el proceso de perforación de Reembolso de Guardería.

| 1. Inicie sesión en<br>https://aveanna.dcisoftware.com/                                                        |                                                |                                                     |                        |                                       |  |  |  |
|----------------------------------------------------------------------------------------------------|------------------------------------------------|-----------------------------------------------------|------------------------|---------------------------------------|--|--|--|
|                                                                                                    |                                                | 1                                                   | Iniciar sesión         |                                       |  |  |  |
|                                                                                                    |                                                | bell.train                                          |                        |                                       |  |  |  |
|                                                                                                    |                                                | Recuérdame                                          | ¿Olvidó su contraseña? |                                       |  |  |  |
|                                                                                                    |                                                |                                                     | Iniciar sesión         |                                       |  |  |  |
|                                                                                                    |                                                |                                                     |                        | ~ ~ ~ ~ ~ ~ ~ ~ ~ ~ ~ ~ ~ ~           |  |  |  |
| Nota: Comuniquese con un local de AveannaCare si no se le ha emitido un nombre de usuario y/o contraseña.      |                                                |                                                     |                        |                                       |  |  |  |
| También puede visitar <u>https://aveannasupportservices.com/resources/care-provider-resources/aveannacare/</u> |                                                |                                                     |                        |                                       |  |  |  |
|                                                                                                    |                                                | guias de usuario in                                 | iprimbles.             |                                       |  |  |  |
| 2. Haga clic en <b>Agregar entrada</b> .                                                                       | aveanna INICIO<br>TABLERO                      | Inicio / Tablero                                    | 🖂 Ayuda 🥹              | Mapa del sitio bell.train 🛓 Español 👻 |  |  |  |
|                                                                                                    | ENTRADAS<br>CUENTAS<br>CERTIFICACIÓN DE PERFIL | Bell Train 🔶 05/07/2023 a 05/13/2023 🜩              |                        | Agregar entrada                       |  |  |  |
|                                                                                                    | HORARIOS                                       | Indicador de 05/07/2023 a 05/13/2023<br>horas extra | Horas totales          | 05/07/2023 a 05/13/2023               |  |  |  |
|                                                                                                    | DISPONIBILIDAD                                 | 0 a 30 🗾 30 a 40 🜉 40+                              | Aprobado:              | 0.00                                  |  |  |  |
|                                                                                                    |                                                | SJ-AHC                                              | Horas no verificadas:  | 0,00                                  |  |  |  |
|                                                                                                    |                                                |                                                     | Horas totales:         | 0,90                                  |  |  |  |
| Complete todos los campos obligatorios en la ventana <b>Agregar nueva entrada</b> .                            |                                                |                                                     |                        |                                       |  |  |  |

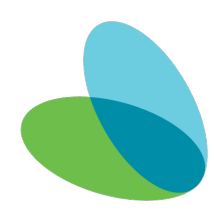

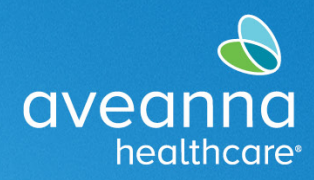

## SUPPORT SERVICES

| El tipo de entrada y el nombre del             | Agregar nueva entrada                                                           |  |  |  |  |  |
|------------------------------------------------|---------------------------------------------------------------------------------|--|--|--|--|--|
| empleado serán los predeterminados.            | Tipo de entrada: * Selección ~                                                  |  |  |  |  |  |
|                                                | Nombre del empleado: John Doe                                                   |  |  |  |  |  |
| 3. <b>Complete/Actualice</b> los siguientes    | Tipo de cuenta: * Por hora ~                                                    |  |  |  |  |  |
| campos.                                        | Clienter * Test Client - 1234550                                                |  |  |  |  |  |
| a. Tipo de cuenta.                             |                                                                                 |  |  |  |  |  |
| b. Cliente.                                    | Codigo de servicio: * Day Care Reimbursement                                    |  |  |  |  |  |
| c. Código de servicio.                         | Fecha de servicio: * 11/14/2023                                                 |  |  |  |  |  |
| (Reembolso de guardería o                      | Registro de entrada: * 07:00 O Registro de 13:30 O salida: *                    |  |  |  |  |  |
| transporte)                                    | Hora de entrada en Community ~                                                  |  |  |  |  |  |
| d. Fecha de servicio.                          | ubicación EVV:                                                                  |  |  |  |  |  |
| e. Registro de entrada/salida.                 | ubicación EW:                                                                   |  |  |  |  |  |
| f. Motivo. (Siempre seleccione                 | Fecha de registro de 11/14/2023 salida:                                         |  |  |  |  |  |
| la Nota abajo)                                 | Agregar códigos de Care Provider did not clock in & clock out - 170 × motivo: * |  |  |  |  |  |
|                                                | Código de diagnóstico: Código de diagnóstico                                    |  |  |  |  |  |
|                                                | Notas: Agregar notas para selecciones                                           |  |  |  |  |  |
|                                                | Adjuster Character                                                              |  |  |  |  |  |
|                                                | Adjunto: Choose File                                                            |  |  |  |  |  |
| Nota: Para agregar un código de motivo,        | 1. Care Provider did not clock in/out in real time - 170                        |  |  |  |  |  |
| haga clic en el campo <b>Agregar código de</b> | 2. Care Provider did not clock in in real time - 150                            |  |  |  |  |  |
| desplegable), <b>haga clic</b> en un motivo.   | 3. Care Provider did not clock out in real time - 160                           |  |  |  |  |  |
|                                                |                                                                                 |  |  |  |  |  |
|                                                | 4. Issue with the app Aveanna care Mobile EVV - 200<br>Codigo fue               |  |  |  |  |  |
|                                                | 5. Care Provider shift change - 190 agregado                                    |  |  |  |  |  |
|                                                | 6. The service was provided outside of the home - 230                           |  |  |  |  |  |
|                                                | 7 The environment was upsafe 240                                                |  |  |  |  |  |
|                                                | × 1. Care Provider did not clock in/out in real time - 170 ×                    |  |  |  |  |  |
| 4 Anlique una marca de verificación            | Declaraciones:*                                                                 |  |  |  |  |  |
| a la declaración, haga clic en                 |                                                                                 |  |  |  |  |  |
| guardar.                                       |                                                                                 |  |  |  |  |  |
|                                                |                                                                                 |  |  |  |  |  |
|                                                |                                                                                 |  |  |  |  |  |
|                                                | Cancelar Guardar                                                                |  |  |  |  |  |

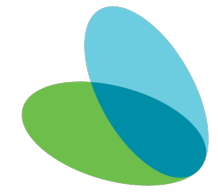

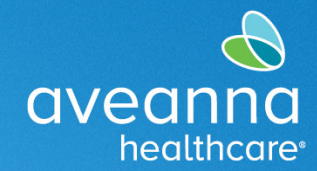

## SUPPORT SERVICES

| 5. Haga clic en <b>Si</b> . | Alerta                                                                                                    |  |
|-----------------------------|----------------------------------------------------------------------------------------------------|--|
|                             | ¿Está seguro de que quiere agregar una nueva selección de <b>06:00</b><br>hora(s) para <b>de la companya de la companya de</b> |  |
|                             | No                                                                                                    |  |

ATENCIÓN: si habla español, tiene a su disposición servicios gratuitos de asistencia lingü.stica. Llame al 1-888-255-8360 (TTY: 711). 注意:如果您使用繁體中文,您可以免費獲得語言援助服務。請致電 1-888-255-8360 (TTY: 711)。 Aveanna Healthcare, LLC does not discriminate on the basis of race, color, religion, national origin, age, sex, sexual orientation, gender identity or expression, disability, or any other basis prohibited by federal, state, or local law. © 2023 Aveanna Healthcare, LLC. The Aveanna Heart Logo is a registered trademark of Aveanna Healthcare LLC and its subsidiaries.

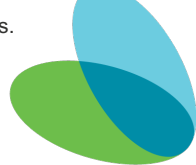